## Methods to Use Scheduler

Either Use the Kettering Calendar Direct or Use Microsoft Outlook

1) Using Kettering Calendar Direct

Enter the WebMail Appointment Calendar System

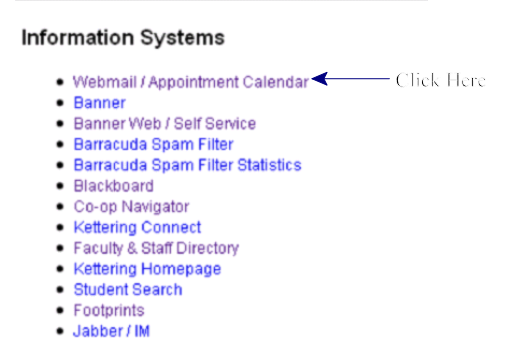

Enter the Calendar, Click Check Availability

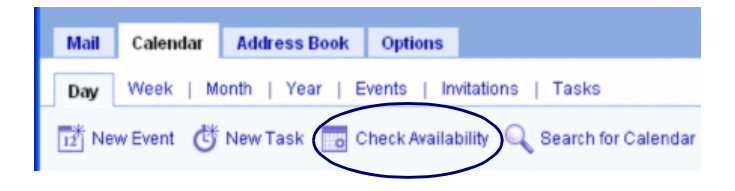

## Enter Invitees from Address Book

| Check Ava     | ilability                                                                                                    |
|---------------|----------------------------------------------------------------------------------------------------|
| Start Date:   | March 💌 12 💙 2009 💙 🧮                                                                                                    |
| Start Time:   | 9 🗸 :00 am 🗸 for 0 🗸 hour (s) 30 🗸 minutes                                                                                            |
| Invitee Name: | Add         Add from Address Book           Type the invitee's display name, email address, or calendar id, then click Add. You may a |
| Invitee List: | mpalmer@kettering.edu (Mark Palmer)                                                                                                   |

Enter Name (in this case Lucy King), Check the Box on the Left and Click Add Invitees at Bottom of Page

| Display | Name 👻 contains 💌 Lucy King            | in Corporate Directory | ✓ Search         |
|---------|----------------------------------------|------------------------|------------------|
| Searc   | h Results in Corporate Directory: ""Li | ucy King*"             | Showing 1 - 1 of |
| 28      | Name                                   | Email (primary)        |                  |
|         | 🛔 Lucy King                            | lking@kettering.edu    |                  |
|         |                                        |                        | Showing 1 - 1 of |

When All Names Are Selected Click the Check Availability Button and the Screen Below Appears, then Click on a time Everyone is Available (for this example I picked 12:30)

| Check Availa                                                                   | bility - A                                                                    | Mozilla Firefox                                                                                                    |                                     |                                    |                      |                            |                                                  |                                   |                                      |           |          |        |      |
|--------------------------------------------------------------------------------|-------------------------------------------------------------------------------|----------------------------------------------------------------------------------------------------|-------------------------------------|------------------------------------|----------------------|----------------------------|--------------------------------------------------|-----------------------------------|--------------------------------------|-----------|----------|--------|------|
| https://webn                                                                   | nail.ketteri                                                                  | ng.edu/uwc/calclient/Availa                                                                                                    | ability?ca                          | alid=mp                            | almer@               | kettering                  | g.edu&c                                          | altype=0                          | alid&dat                             | e=2009    | 90307T   | 172942 | Z&ca |
| Check Ava                                                                      | ilability                                                                     | y                                                                                                    |                                     |                                    |                      |                            |                                                  |                                   |                                      |           |          |        |      |
| Start Date:                                                                    | March                                                                         | ✓ 12 ✓ 2009                                                                                                    | *                                   |                                    |                      |                            |                                                  |                                   |                                      |           |          |        |      |
| Start Time:                                                                    | 9 🗸                                                                           | :00 am 🔽 for 0 💌                                                                                                    | hour (s                             | 30                                 | 🔽 mir                | nutes                      |                                                  |                                   |                                      |           |          |        |      |
| Invitee Name:                                                                  |                                                                               |                                                                                                    |                                     | 1                                  | Add Ac               | ld from                    | Addre                                            | ss Bool                           | k                                    |           |          |        |      |
|                                                                                | Type the                                                                      | invitee's display name, em                                                                                                    | ail addre                           | ess, or o                          | alendar              | id, then                   | click Ad                                         | d. You m                          | ay also a                            | add invit | tees fro | m your | Addr |
| In atoo Liets                                                                  | and the second second                                                         |                                                                                                    |                                     |                                    |                      |                            |                                                  |                                   |                                      |           |          |        |      |
| IIIVRee LISI.                                                                  | mpaim<br>Iking@<br>cvwhite                                                    | er@kettering.edu (Mark<br>kettering.edu (Lucy King<br>i@kettering.edu (cwwhite                                                                                                    | Palme<br>I)<br>e@kette              | r)<br>ering.e                      | :d)                  | Che                        | ck Avai<br>Remov                                 | lability<br>/e                    | •                                    |           |          |        |      |
| Availability with                                                              | in next 1                                                                     | er@kettering.edu (Mark<br>kettering.edu (Lucy King<br>@kettering.edu (cwhite                                                                                                    | Palme<br>i)<br>e@kette              | r)<br>ering.e                      | :d)                  | Che                        | ck Avai<br>Remov                                 | lability<br>/e                    | •                                    |           |          |        | _    |
| Availability with                                                              | mpaim<br>Iking@<br>cvwhite                                                    | er@kettering.edu (Mark<br>kettering.edu (Lcuy King<br>@kettering.edu (cwwhite                                                                                                    | Palme<br>i)<br>e@kette              | r)<br>ering.e<br>Thur              | rd.)                 | Chee                       | ck Avai<br>Remov                                 | lability<br>/e<br>2009 p          | <b>←</b>                             |           |          |        | _    |
| Availability with                                                              | mparm<br>Iking@<br>cvwhite                                                    | er@kettering.edu (Mark<br>kettering.edu (Lory King<br>@kettering.edu (cwkhite                                                                                                    | Palme<br>i)<br>e@kette<br>9:00      | r)<br>ering.e<br>Thur<br>9:30      | rsday,<br>10:00      | Marcl                      | ck Avai<br>Remov<br>h <b>12, 2</b><br>11:00      | lability<br>/e<br>2009 p<br>11:30 | <ul> <li>▲</li> <li>12:00</li> </ul> | 12:30     | 1:00     | 1:30   | 2:00 |
| Availability with<br>Busy Ava                                                  | ilable                                                                        | er@kettering.edu (Mark<br>kettering.edu (ucy King<br>@kettering.edu (cwwhite<br>I day v t<br>No Information                                                                           | Palme<br>))<br>e@kette<br>9:00<br>+ | r)<br>ering.e<br>Thur<br>9:30<br>+ | rsday,<br>10:00<br>+ | Marcl<br>10:30<br>+        | ck Avai<br>Remov<br>h <b>12, 2</b><br>11:00<br>+ | 2009 p<br>11:30<br>+              | 12:00+                               | 12:30     | 1:00     | 1:30   | 2:00 |
| Availability with<br>Busy Ava<br>cwhite@kette                                  | ilable<br>ring.edu                                                            | er@kettering.edu (Mark<br>kettering.edu (ucy King<br>@kettering.edu (cw/hite<br>I day v t<br>No Information<br>(cw/hite@kettering.edu)                                                | Palme<br>))<br>e@kette<br>9:00<br>+ | r)<br>ering.e<br>Thur<br>9:30<br>+ | sday,<br>10:00<br>+  | Marc<br>10:30<br>+         | h <b>12, 2</b><br>11:00                          | 2009 p<br>11:30<br>+              | 12:00                                | 12:30     | 1:00     | 1:30   | 2:00 |
| Availability with<br>Busy Ava<br>cwhite@kette<br>Iking@ketterin                | ringaim<br>Iking@<br>cvwhite<br>iin next 1<br>ilable<br>ring.edu<br>g.edu (Lu | er@kettering.edu (Mark<br>kettering.edu (cwy-king<br>@kettering.edu (cwy-hite<br>http://www.hite<br>No Information<br>(cwwhite@kettering.edu)<br>ucy King)                            | Palme<br>))<br>e@kette<br>9:00<br>+ | r)<br>ering.e<br>Thur<br>9:30<br>+ | sday,<br>10:00<br>+  | Cher<br>Marc<br>10:30<br>+ | h <b>12, 2</b><br>11:00                          | 2009 p<br>11:30                   | 12:00+                               | 12:30     | 1:00     | 1:30   | 2:00 |
| Availability with<br>Busy Ava<br>cwhite@kette<br>lking@ketterin<br>mpalmer@ket | ring.edu (Lu<br>tering.edu                                                    | er@kettering.edu (Mark<br>kettering.edu (cwy-king<br>@kettering.edu (cwy-hite<br>to avecome and avecome<br>No Information<br>(cwy-hite@kettering.edu)<br>ucy King)<br>u (Mark Palmer) | Palme<br>))<br>e@kette<br>9:00<br>+ | r)<br>ering.e<br>Thur<br>9:30<br>+ | sday,<br>10:00       | Marc<br>10:30<br>+         | h 12, 2                                          | 2009 p<br>11:30<br>+              | 12:00                                | 12:30     | 1:00     | 1:30   | 2:00 |

This is the Final Step, Enter Title, Location and Notes Then 1) The appointment will appear on everyone's calendar, they can accept, decline or make it tentative 2) If they have everything set up correctly they will get an e-mail that

includes the notes.

| Event Detai<br>Recurrence | ls                                      |
|---------------------------|-----------------------------------------|
| event Deta                | ils                                     |
| Title:                    | Meeting to Discuss Issue                |
| Calendar:                 | mpalmer@kettering.edu (Mark Palmer) 🛛 👻 |
| Start time:               | March 🗸 12 🗸 2009 🗸 📑 12 🗸 :30 pm 🗸 🗌   |
| End time:                 | March 💙 12 💙 2009 💙 🥅 1 💙 :00 pm 💙      |
| Availability:             | Show as busy                            |
| Type:                     | Business 💌                              |
| Privacy:                  | Public Event                            |
| Location:                 | Honolulu Hawaii                         |
| Notes:                    | Lucy's Paying                           |
|                           |                                         |

Entering Notes is Extremely Important. The notes will get sent in the e-mail message notifying me that you requested an appointment. I can respond to them.

When I accept the meeting you will receive an e-mail confirming the appointment.

## 2) Using Outlook

Open Calendar (This was mine 3/2-3/6). Click on **New** 

| 📴 Calendar - Microsoft Outlook                                           |                 |                                          |                                                                                                    |                                                                                                    |                                                                                                    |                                                               |         |
|--------------------------------------------------------------------------|-----------------|------------------------------------------|----------------------------------------------------------------------------------------------------|----------------------------------------------------------------------------------------------------|----------------------------------------------------------------------------------------------------|---------------------------------------------------------------|---------|
| Elle Edit View Go Iools Action                                           | ns <u>H</u> elp |                                          |                                                                                                    |                                                                                                    |                                                                                                    |                                                               |         |
| New 🖓 🗙 🏭 🛐 Today                                                        | 1 Day 5         | Work Week 7                              | Week 31 Month                                                                                                    | So Find LL                                                                                                    | Type a contact to                                                                                            | find •                                                        | 2 e     |
| Calendar                                                                 | Look fo         | r:                                       |                                                                                                    | <ul> <li>Search In * C</li> </ul>                                                                                                    | alendar                                                                                                    |                                                               | Find No |
| My Calendars                                                             | Calend          | dar                                      |                                                                                                    |                                                                                                    |                                                                                                    |                                                               |         |
| Calendar<br>Calendar in Personal Folders<br>Calendar in Personal Folders |                 | Mon 02                                   | Tue 03                                                                                                    | Wed 04                                                                                                    | Thu 05                                                                                                    | Fri 06                                                        | ^       |
| Open a Shared Calendar                                                   |                 | PT Mile<br>Work From<br>Home<br>659-1290 | Departme<br>Meeting     Meeting     1     1     1     1     1     1     1     1     1     1     1     1     1     1     1     1     1     1     1     1     1     1     1     1     1     1     1     1     1     1     1     1     1     1     1     1     1     1     1     1     1     1     1     1     1     1     1     1     1     1     1     1     1     1     1     1     1     1     1     1     1     1     1     1     1     1     1     1     1     1     1     1     1     1     1     1     1     1     1     1     1     1     1     1     1     1     1     1     1     1     1     1     1     1     1     1     1     1     1     1     1     1     1     1     1     1     1     1     1     1     1     1     1     1     1     1     1     1     1     1     1     1     1     1     1     1     1     1     1     1     1     1     1     1     1     1     1     1     1     1     1     1     1     1     1     1     1     1     1     1     1     1     1     1     1     1     1     1     1     1     1     1     1     1     1     1     1     1     1     1     1     1     1     1     1     1     1     1     1     1     1     1     1     1     1     1     1     1     1     1     1     1     1     1     1     1     1     1     1     1     1     1     1     1     1     1     1     1     1     1     1     1     1     1     1     1     1     1     1     1     1     1     1     1     1     1     1     1     1     1     1     1     1     1     1     1     1     1     1     1     1     1     1     1     1     1     1     1     1     1     1     1     1     1     1     1     1     1     1     1     1     1     1     1     1     1     1     1     1     1     1     1     1     1     1     1     1     1     1     1     1     1     1     1     1     1     1     1     1     1     1     1     1     1     1     1     1     1     1     1     1     1     1     1     1     1     1     1     1     1     1     1     1     1     1     1     1     1     1     1     1     1     1     1     1     1     1     1     1     1     1     1     1     1     1 | Lý I ME 100     Plot     Desertal     Secta     Secta     Se | LÓF JÀÓF I<br>LÓF Hảd for<br>Hư<br>Neckal<br>Neckal<br>Mit 300m-St<br>IME 301<br>Class<br>Session<br>(4-300) | 105 Meeting<br>To to<br>206 Constant<br>206 Convert<br>Survey |         |
| 📄 Mail                                                                   | 6 <sup>00</sup> |                                          |                                                                                                    |                                                                                                    |                                                                                                    |                                                               |         |
| Calendar                                                                 | 700             |                                          |                                                                                                    |                                                                                                    |                                                                                                    |                                                               |         |
| Tasks                                                                    | 800             | Thompson<br>Hall Final<br>Exam Bren      |                                                                                                    |                                                                                                    |                                                                                                    |                                                               |         |

Click on the Scheduling Tab and Then Add Others

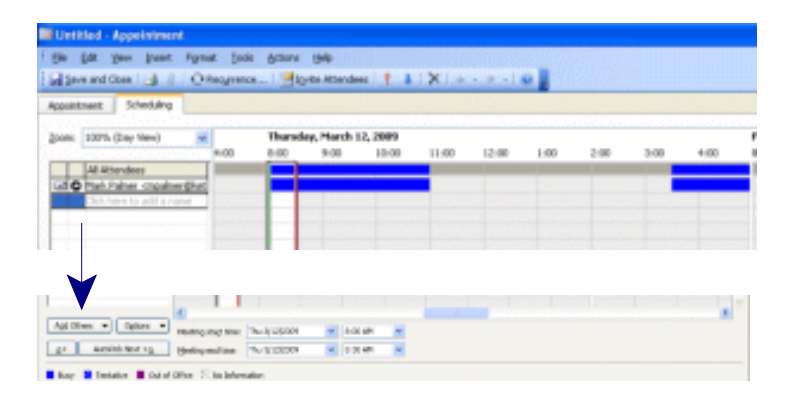

Enter the Name, Highlight the correct name (you can also access Kettering's Address Book from the drop-down list), Click required and repeat as necessary. Hit OK when done

| Select Attendees and Resources  |                    |                       |                   |                      | X  |
|---------------------------------|--------------------|-----------------------|-------------------|----------------------|----|
| Type Name or Select from List:  |                    |                       |                   | Show Names from the: |    |
| Lucy <                          |                    |                       | $\longrightarrow$ | Contacts             | *  |
| Name                            | Dicolay Name       | E-mail Address        | E-mail Type       |                      |    |
|                                 | Lucy King          | "kina"@kettering.edu  | SMTD              |                      |    |
|                                 | Lucy King          | king@kettering.edu    | SMTD              |                      |    |
|                                 | Lucy King          | king@kettering.edu    | SMTD              |                      |    |
| Ludd6546@Kettering.Edu          | ludd6546@kettering | ludd6546@kettering    | SMTP              | <b>^</b>             |    |
|                                 |                    |                       |                   |                      |    |
|                                 |                    |                       |                   |                      |    |
| Lux5359@Kettering, Edu          | Lux5359@Kettering  | lux5359@kettering.edu | SMTP              |                      |    |
| Lync1851@Kettering, Edu         | Lync1851@Kettering | lync1851@kettering    | SMTP              |                      |    |
| Lyon Fauss                      | Lvnn Fauss         | ritationonline@ohero  | SMTP              |                      | ~  |
|                                 |                    |                       |                   |                      | >  |
|                                 |                    |                       |                   |                      | _  |
| Required -> Mark Palmer; Lucy I | <u>(ing</u>        |                       |                   |                      |    |
| Optional ->                     |                    |                       |                   |                      |    |
| Resources ->                    |                    |                       |                   |                      |    |
|                                 |                    |                       |                   |                      | _  |
|                                 |                    |                       |                   |                      |    |
| Advanced 🔻                      |                    |                       |                   | OK Canc              | el |

Find an Open Time for Everyone (I picked 1PM, you can drag the green and red bars as needed)

| 🛄 Untitled - Meeting                                                                                                    |                  |                   |                         |          |       |              |      |             |          |      |   |
|----------------------------------------------------------------------------------------------------|------------------|-------------------|-------------------------|----------|-------|--------------|------|-------------|----------|------|---|
| Ele Edit View Insert Fo                                                                                                    | mat <u>T</u> ool | s <u>A</u> ctions | Help                    |          |       |              |      |             |          |      |   |
| : 🖃 Send   🎒 🕕 🛄 🌡 / 📢                                                                                                    | Recurren         | ce 🙀 Ca           | ncel I <u>n</u> vitatio | on 🕴 🦊   | X 🛛   | =            |      |             |          |      |   |
| Appointment Scheduling                                                                                                    |                  |                   |                         |          |       |              |      |             |          |      |   |
| Zoom: 100% (Day View)                                                                                                    | ~                | Thursd            | ay, March I             | 12, 2009 |       |              |      |             |          |      | F |
|                                                                                                    | 4:00             | 8:00              | 9:00                    | 10:00    | 11:00 | 12:00        | 1:00 | 2:00        | 3:00     | 4:00 | 8 |
| All Attendees                                                                                                    |                  |                   |                         |          |       |              |      |             |          |      |   |
| O Mark Palmer <mpalmer@k< td=""><td><u>x</u></td><td></td><td></td><td></td><td></td><td></td><td></td><td></td><td></td><td></td><td></td></mpalmer@k<> | <u>x</u>         |                   |                         |          |       |              |      |             |          |      |   |
| C Lucy King                                                                                                    |                  |                   |                         |          |       |              |      |             |          |      |   |
| Chuck White                                                                                                    |                  |                   |                         |          |       | and tenerous |      | 11. NO 25 A | an march |      |   |

Then Click on the Appointment Tab. Enter the Subject, Location and Any Notes. Once You Hit Send - it will appear on their calendars for them to accept, decline, or make tentative; and if they have their e-mail set up the notes will be sent to them also.

| ppointment        | Scheduling               |           |         |        |               |   |
|-------------------|--------------------------|-----------|---------|--------|---------------|---|
| Invitations h     | ave not been sent for th | is meetin | ıg.     |        |               |   |
| To                | Lucy King; Chuck White   |           |         |        |               |   |
| Subject:          | Meeting to Discuss Issu  | e 🗲       |         |        |               |   |
| Location:         | Honoluilu Hawaii         |           |         | _      |               |   |
|                   |                          |           |         |        |               |   |
| Start time:       | Thu 3/12/2009            | ~         | 1:30 PM | *      | All day event |   |
| En <u>d</u> time: | Thu 3/12/2009            | ~         | 2:00 PM | *      |               |   |
| Reminder          | : 15 minutes             | ~         | Sho     | w time | e as: 📕 Busy  | ~ |

Entering Notes is Extremely Important, this gets sent with the e-mail message telling me you want to meet. I can respond.

This is the Final Step. Add a Meeting Title, Insert the Location, and Include Notes. When you hit Save the Following Will Happen 1) The Appointment will Appear on Everyone's Calendar, they can accept, decline or make tentative

2) They will get an e-mail (if they have the system set up intelligently) that includes the notes.

| Event Detail<br>Recurrence | is × Invitees × Attachment<br>× Reminders |
|----------------------------|-------------------------------------------|
| vent Detai                 | ils                                       |
| Title:                     | Meeting to Discuss Issue                  |
| Calendar:                  | mpalmer@kettering.edu (Mark Palmer) 🛛 👻   |
| Start time:                | March 💙 12 💙 2009 💙 📑 12 💙 :30 pm 💙 🗔     |
| End time:                  | March 💙 12 💙 2009 🗸 📑 1 👻 :00 pm 🗸        |
| Availability:              | Show as busy                              |
| Type:                      | Business                                  |
| Privacy:                   | Public Event                              |
| Location:                  | Honolulu Hawaii                           |
| Notes:                     | Lucy's Paying                             |
|                            |                                           |